<日程> 2017年 9月24日(日)

<対象> 年少~6年生と保護者(高校生以上) <定員>20組 約40名

<場所> 南丹市八木農村環境公園 氷室の郷 〒629-0121 京都府南丹市八木町氷所赤見21-1

Tel. 0771-43-1128

<料金> 大人:7,500円、 幼児・小学生:6,500円(H26.4.2以降生れのお子様は無料)

必ずご家族(親子または保護者と子ども)でお申込み下さい。子どものみの参加は出来ませんが、他の参加ご家族が、お友達を一緒にお連れ 頂ける場合は参加して頂けます。その場合はご一緒にお申込み下さい。参加費に含まれるもの:行きの電車・タクシー代・施設利用料・体験料・昼食・保険・引率費 <集合> 京都駅八条口 9:00 <解散> JR八木駅 16:00(スタッフは京都駅まで引率しますが、お帰りは自由です。) <申込について>

Web 申込: 8/20(日)13:30~開始 ※電話申込は大変混雑が予想されているため Web 申込をおすすめします。 詳しくは裏面をご覧ください

日帰りアゥ

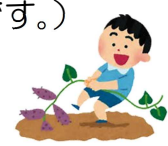

電話・本校直接申込:8/25(金)13:30~ファイブM本校受付に直接又はお電話でご予約下さい。翌日からは西陣校でもご予約頂けます。
 ご予約後から1週間以内に、お申込み用紙を添えてご入金下さい。入金確認をもって正式お申込完了とさせて頂きます。申込書・しおりは予約後お渡しします。
 キャンセルされる場合は、必ずご連絡下さい。※イベントでの写真をホームページ等で掲載させて頂く事がございますので、予めご了承下さい。
 く中止> 募集人数に満たない場合、又は、諸事情によりやむを得ない理由の場合、中止とさせて頂く事もございますので、ご了承下さい。

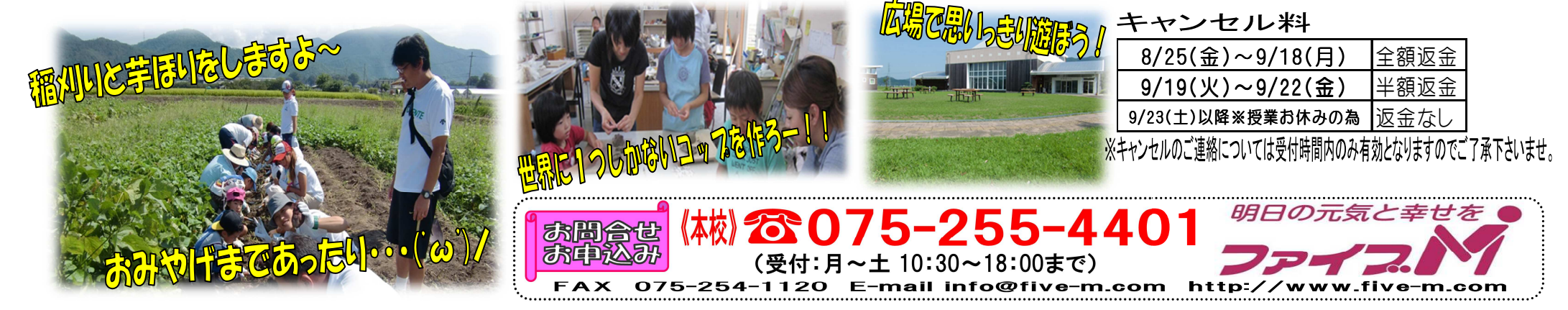

# 【2017年日帰り親子収穫体験先行予約方法】

※WEBイベント予約はスマートフォン・パソコンでのみご利用頂けます。

**『メール登録・WEBサービス登録がまだの方はご利用頂けませんので、先にご登録をお願いします。下記参照』** 対象:本校・西陣校スクール生(メール登録・WEBサービス登録者)

パボ・・ イレーロード(スパノー)・ ユー(ノー)・ 豆ぷ いしし) こべ豆ぷら) ※休会中や退会された方でメール登録・WEBサービス登録されている方は下記方法でお申込み下さい。 登録されていない方、出張所会員・一般の方は電話予約のみとさせて頂きますので、ご了承下さい。

人数:20 組限定

(※代表者の方のみお申込下さい。)

日時:2017年8月20日(日)13:30~

# ★申し込み方法★

●メールの受信確認テスト

①受信確認を右上のQRコード又は下記アドレスから行って下さい。ページにアクセスして頂き、ご自身のメー ルアドレスを入力して送信して下さい。送信後、自動返信メールが届きます。メールが届かない場合は下記の「メ ールが届かない場合」をご確認下さい。

メール受信設定を確認後、再度メールアドレスを入力して送信して下さい。

## <u>https://goo.gl/z5HpaV</u>メールが届いた方は下記、※メール登録・WEBサービス登録へお進み下さい。

#### 『メールが届かない場合』

●受信設定をご確認下さい 【ドメイン指定をされている場合】→「@five-m.com」ドメインのメール受信許可設定をして下さい。

- 【メールアドレス指定をされている場合】→「web@five-m.com」からのメール受信許可設定をして下さい。
- ●迷惑メールフォルダをご確認下さい

迷惑メールフィルターを利用されている場合、弊社からのメールが[迷惑メール]フォルダーに振り分けられることがありますので 弊社からのメールを受信できるよう、フィルター設定をして下さい。

●なりすましメール拒否設定をご確認下さい 「なりすましメール拒否機能」によるメールの未着については、一度この機能を無効にしてからメール受信をお試し下さい。設定 方法は各携帯会社により異なりますので、お手数ですがサービス元へお問い合わせ下さい。 ※携帯の受信設定をしても届かない場合は、パソコンメール・Gメール・での登録を推奨しています。

### 先行予約・メール登録・WEB登録に関するご質問は、お早めにお願い致します!!

### ● メール登録・WEBサービス登録

※『メール登録』 登録できるメールアドレスは1つです。

① 右記のQRコード又は下記アドレスから、お客様の情報を入力して送信して下さい。※QRコードが読み取れない、 パソコンで登録される方はアドレスを直接入力して下さい。 https://goo.gl/4Tb5WX

② メール送信後自動返信メールが送信されます。数時間たってもファイブMからメールが届かない際は受信設定をご確認下さい。

**『WEBサービス登録』**(メール登録完了後、登録を行って下さい。)

- ① スマートフォンの方は右記のQRコードを読み取って下さい。パソコンの方はファイブMホームページから
   『会員様用専用ページ』→『パスワード 7102』→『WEB 振替イベント予約専用ページ』を開いて下さい。(スリムを開く)
- ② 『会員登録』をクリックして下さい。『施設で入会受付をお済ませのお客様はコチラ』をクリックして下さい。
- ③ 会員情報登録ページ各項目を入力し、『確認画面へ』をクリックして下さい。※パスワードはご自分で設定し入力して下さい。
- ④ 会員情報確認ページ(PCメールアドレスは任意です。別の携帯アドレスを入れることも可能です)
   『メールアドレス』を入力して下さい。既に施設にて登録されている場合は登録済のメールアドレスが表示されます。またメール受信を希望するメールアドレスの「受信する」にチェックを入れて下さい。入力内容に誤りがない事を確認し、よろしければ『登録』をクリックして下さい。
   ⑤ 登録したメールアドレス宛に「登録完了通知」が送信されますのでご確認下さい。以上で初回登録は完了です。
- 日イベント予約

① ファイブMホームページから下記バナーを開くか、下記QRコードを読み取って下さい。

- (会員様用専用ページ)
   →『パスワード 7102』を入力し『Enter』→『WEB 振替イベント予約専用ページ』を開く。
   (スリムを開く)
- ②『会員 NO』と『パスワード』を入力してログインする。③『イベント出席予約』を押す。
- ④『翌月へ』を押し、9月のイベントを表示させる。⑤『日帰り親子収穫体験』を選択し申し込む。
- ⑥『イベント仮予約完了メール』が届きます。メールが届かない場合は、本校までご連絡下さい。
- ⑦予約後1週間以内に、参加申込書に代金を添えてご入金下さい。

(代表申込者が申込書に参加者全員の名前を記入し、代金をお支払いください)

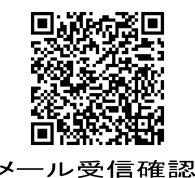

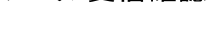

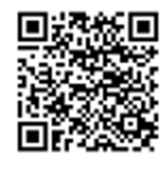

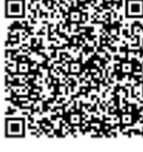

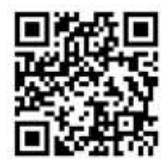